1 / cliquez sur les liens ci-dessous pour ouvrir les formulaires en grand dans de nouveaux onglets et ainsi pouvoir les imprimer

- <u>Fiche d'inscription</u>
- Autorisation de pratique sportive pour les Minis-foot
- <u>Autorisation de diffusion d'images</u>
- Autorisation de transport pour les mineurs

2/ imprimez et signez la charte du club et prenez connaissance des divers règlements.

- <u>Règlement intérieur</u>
- <u>Règlement du club-house</u>

3/ allez choisir votre adhésion dans la catégorie "cotisation/adhésion/licence" (plus bas dans la page)

 Liste des produits

 Horaires / Planning / Formulaires

 Cotisation / adhésion / licence (Renouvellement et nouvel adhérent)
 Remises - Pass - Tarifs spéciaux
 Evènement
 Economies immédiates auprès de nos partenaires

 Yeta de la service de la service de l

## Liste des produits

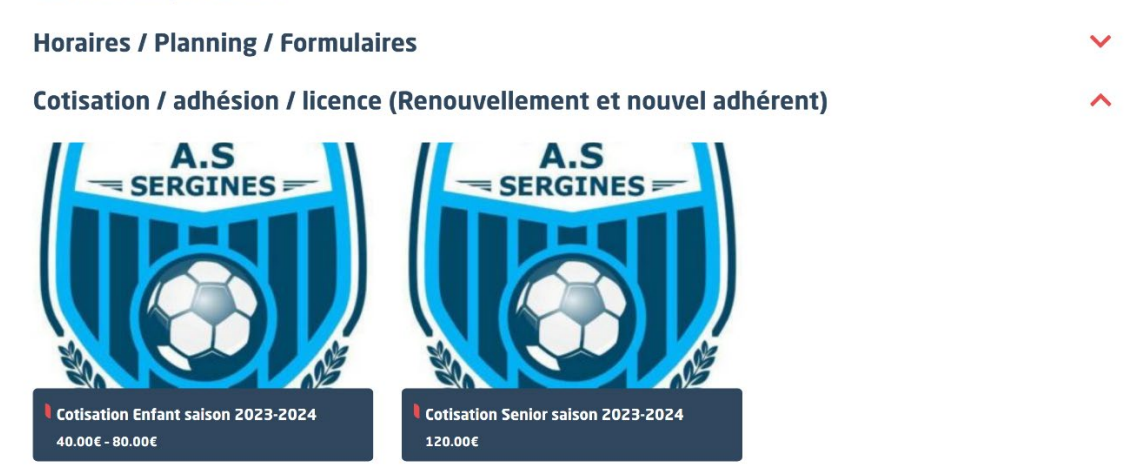

4/ complétez le prénom et nom de l'adhérent

et joindre le formulaire complété avec le bouton "Pièces Jointes choisir le fichier"

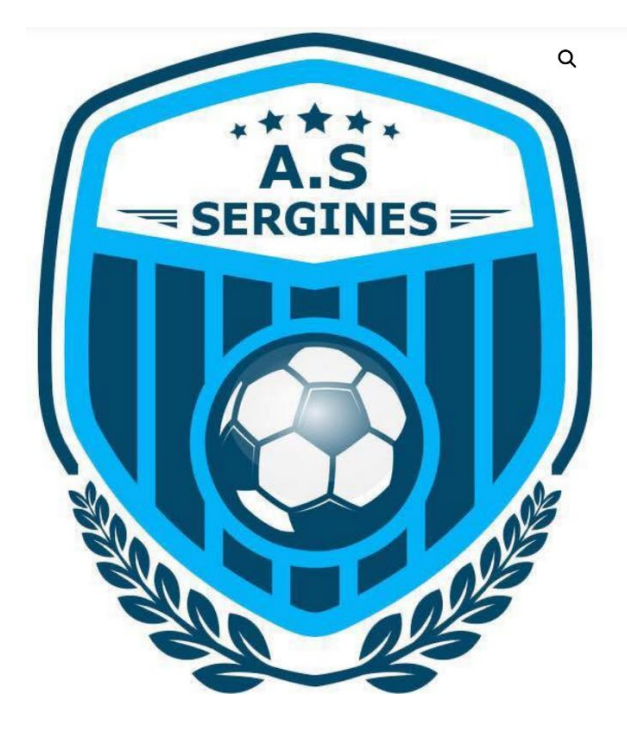

| 'adhérent *                                                  | Prénom de l'adhérent                                            |
|--------------------------------------------------------------|-----------------------------------------------------------------|
| Nom de<br>l'adhérent *                                       | Nom de l'adhérent                                               |
| Date de<br>naissance de<br>l'adhérent                        | jour/mois/année                                                 |
| Commentaires                                                 | Niveau, taille des équipements, allergies, qui récupère l'enfan |
| Pièces jointes<br>(ex: certificat<br>médical,<br>formulaire, | Choisir des fichiers Aucun fichier n'a été sélectionné          |
| remises Pass)                                                |                                                                 |

120.00€

5/ ajoutez au panier

6/ rendez vous dans le panier

7/ vérifiez le contenu du panier

| SPORT                                                            | INSCRIRE VOTRE<br>CLUB/ASSO | QUESTIONS &<br>RÉPONSES                                                 | ACCÉDER AUX<br>REMISES                                | TROUVER MON<br>CLUB/ASSO                     | 💶 Q                   |
|------------------------------------------------------------------|-----------------------------|-------------------------------------------------------------------------|-------------------------------------------------------|----------------------------------------------|-----------------------|
|                                                                  |                             | Panie                                                                   | er                                                    |                                              |                       |
|                                                                  | Produit                     | saison 2023-2024                                                        | Prix C                                                | Quantité Sous-total                          |                       |
| ×<br>Code pro                                                    | Club: AS Sergines           | РКОМО                                                                   | 120.00€                                               | 1 120.00€                                    |                       |
| Total                                                            | panier                      |                                                                         |                                                       |                                              |                       |
| Sous-tot<br>Payez en                                             | al<br>i une seule fois      | 120.00€<br>ou payez en 4 x 31.2                                         | €                                                     |                                              |                       |
|                                                                  |                             | ou payez en 10 x 12.<br>PS: votre choix de pa<br>pénalisant pour la tre | 6€<br>iement en 4x ou 10x<br>ésorerie ni la gestion e | est DISCRET (et non<br>de votre Association) |                       |
| Expéditio                                                        | on: AS Sergines             | Inscription en ligne Expédition réguliène                               | e, simple et rapide<br>re                             |                                              | GÉRER LE CONSENTEMENT |
| Total                                                            | ER LA COMMANDE              | 120.00€<br>CONTINUER VOS ACHATS                                         |                                                       |                                              |                       |
|                                                                  |                             |                                                                         |                                                       |                                              |                       |
| SPORT                                                            |                             |                                                                         |                                                       |                                              |                       |
| 07 88 43 02 85                                                   | NEU                         | Inscrire votre club                                                     |                                                       |                                              |                       |
| contact@sportyneo.com<br>29 Chemin de Villeneuve<br>69130 Ecully | ļ                           | PAYER MON SPORT<br>Accéder aux remises                                  |                                                       | f © in<br>Connexion                          |                       |
|                                                                  | Contact Plan du s           | ite Mentions légales                                                    | Conditions générale:                                  | s d'utilisation                              |                       |

8/ validez le contenu du panier ou continuez vos achats

9/ choisissez votre modalité de paiement

|                                                                                                    | QUESTIONS &<br>RÉPONSES                                                                                                    | ACCÉDER AUX<br>REMISES                                                                                                    | CLUB/ASSO                                                                                                    | ■ a            |
|----------------------------------------------------------------------------------------------------|----------------------------------------------------------------------------------------------------|----------------------------------------------------------------------------------------------------|----------------------------------------------------------------------------------------------------|----------------|
| Validati                                                                                                    | on de la                                                                                                    | comma                                                                                                    | nde                                                                                                    |                |
| Avez-vous un code promo ? Clic                                                                                                    | quez ici pour saisir votre c                                                                                                    | code                                                                                                    |                                                                                                    |                |
| Détails de facturation                                                                                                    | diff                                                                                                    | Expédier à u<br>férente ?                                                                                                    | ne adresse                                                                                                    |                |
| Pays/région *                                                                                                    | Com                                                                                                    | s de commande (facult<br>mentaires concernant votre<br>signes de livraison.                                                                                                    | atif)<br>• commande, ex. :                                                                                    | •              |
| France Numéro et nom de rue *                                                                                                    | ~                                                                                                    |                                                                                                    |                                                                                                    |                |
| Bâtiment, appartement, lot, etc. (facultatif)                                                                                                    |                                                                                                    |                                                                                                    |                                                                                                    | GÉRER LE CONSE |
| Code postal *                                                                                                    |                                                                                                    |                                                                                                    |                                                                                                    |                |
| Ville *                                                                                                    |                                                                                                    |                                                                                                    |                                                                                                    |                |
| E-mail *                                                                                                    |                                                                                                    |                                                                                                    |                                                                                                    |                |
| Bénévolat: un peu de votre temps dans<br>aider votre asso ?                                                                                                    | s l'année pour                                                                                                    |                                                                                                    |                                                                                                    |                |
| Profession du parent #1                                                                                                    | ~                                                                                                    |                                                                                                    |                                                                                                    |                |
| Profession du parent #2                                                                                                    |                                                                                                    |                                                                                                    |                                                                                                    |                |
| Votre commande                                                                                                    |                                                                                                    |                                                                                                    |                                                                                                    |                |
| Votre commande Produit Cotisation Senior saison 2023-2024 × 1                                                                                                    | Sous-total                                                                                                    |                                                                                                    |                                                                                                    |                |
| Votre commande<br>Produit<br>Cotisation Senior salson 2023-2024<br>× 1<br>Association: AS Sergines<br>Prénom de l'adhérent: aze<br>Nom de l'adhérent: xwwc<br>Pièces Jointes (ex: certificat<br>médicial, formulaire, remises                                                                                                    | Sous-total<br>120.00€                                                                                                    |                                                                                                    |                                                                                                    |                |
| Votre commande<br>Produit<br>Cotisation Senior salson 2023-2024<br>× 1<br>Association: AS Sergines<br>Prénom de l'adhérent: aze<br>Nom de l'adhérent: xuwc<br>Plèces jointes (ex: certificat<br>médical, formulaire, remises<br>Pass):<br>Sous-total                                                                                                    | Sous-total<br>120.00€<br>120.00€<br>ου payez en 4 x 31.2€                                                                                                    |                                                                                                    |                                                                                                    |                |
| Votre commande<br>Produit<br>Cotisation Senior saison 2023-2024<br>× 1<br>Association: AS Sergines<br>Prénom de l'adhérent: aze<br>Nom de l'adhérent: xuwc<br>Pièces jointes (ex: certificat<br>médicai, formulaire, remises<br>Pass):<br>Sous-total<br>Payez en une seule fois                                                                                                    | Sous-total<br>120.00€<br>120.00€<br>ou payez en 4 x 31.2€<br>ou payez en 10 x 13.2€<br>ou payez en 10 x 12.2<br>P\$; votre choix de pai<br>pénalisant pour la tré                                                                                                    | :<br>≪<br>tsorerie ni la gestion d                                                                                                    | it DISCRET (et non<br>e votre Association)                                                                    |                |
| Votre commande Produit Cotisation Senior salson 2023-2024 × 1 Association: AS Sergines Nom de l'adhrèrent: aze Nom de l'adhrèrent: save Pièces jointes (ex: certificat médicia, formulaire, remises Pass): Sous-total Payez en une seule fois Expédition: AS Sergines                                                                                                    | Sous-total<br>120.00€<br>120.00€<br>ou payez en 4 × 31.2€<br>ou payez en 10 × 12.6<br>PS: votre choix de pai<br>pénalisant pour la tré<br>© Inscription en ligne<br>© Expédition réguliér<br>Cotiation Senior asion 22                                                                                                    | :<br>€<br>Isorerie ni la gestion d<br>e, simple et rapide<br>re<br>223-2024 ×1                                                                                                    | it DISCRET (et non<br>e votre Association)                                                                    |                |
| Votre commande Produit Cotisation Senior saison 2023-2024 × 1 Association: AS Sergines Prénom de l'adhrèrent: aze Nom de l'adhrèrent: xave Pièces jointes (ex: certificat médicia, formulaire, remises Pass): Sous-total Payez en une seule fois Expédition: AS Sergines Expédition: Enseignes partenaires du club Total                                                                                                    | Sous-total<br>120.00€<br>120.00€<br>0u payez en 4 x 31.2€<br>ou payez en 10 x 12.6<br>P5: votre choix de pai<br>pénalisant pour la tré<br>© Expédition régulièr<br>Cottaation Senior saison 22<br>Inscription en ligne, s<br>Des Remises & Réductions<br>120.00€                                                                                                    | :<br>c<br>c<br>ement en 4x ou 10x es<br>sorerie ni la gestion d<br>s, simple et rapide<br>re<br>223-2024 ×1<br>imple et rapide<br>×1                                                                                      | it DISCRET (et non<br>e votre Association)                                                                    |                |
| Votre commande         Produit         Catisation Senior salson 2023-2024 x 1         Association: AS Sergines         Prénom de l'adhrénet: aze         Nom de l'adhrénet: xuvxc         Pièces jointes (ex: certificat<br>médicia, formulaire, remises<br>Pass):         Sous-total         Payez en une seule fois         Expédition: AS Sergines         Expédition: Enseignes partenaires<br>du club         Total         © CB en 1x, 4x (à partir de 50€) out                                                                                                    | Sous-total<br>120.00€<br>120.00€<br>0u payez en 4 x 31.2€<br>ou payez en 10 x 12.6<br>PS: votre choix de pai<br>pénalisant pour la tré<br>Expédition réguliér<br>Cotiation Senior asion 22<br>Inscription en ligne, s<br>Des Remises & Réductions<br>120.00€<br>10x (à partir de 100€)                                                                                       | :<br>Element en 4x ou 10x es<br>Isorerie ni la gestion d<br>s, simple et rapide<br>re<br>223-2024 ×1<br>Iimple et rapide<br>(×1                                                                                           | it DISCRET (et non<br>e votre Association)                                                                    |                |
| Votre commande         Produit         Catisation Senior saison 2023-2024         Anno Senior saison 2023-2024         Prénom de l'adhrérent: aze         Nom de l'adhrérent: save         Nom de l'adhrérent: save         Péces jointes (ex: certificat<br>médical, formulaire, remises         Sous-total         Payez en une seule fois         Expédition: AS Sergines         Expédition: Enseignes partenaires         Total <ul> <li>CB en 1x, 4x (à partir de 50¢) ou</li> <li>En combien de mensualitez</li> </ul>                                                                                                    | Sous-total<br>120.00¢<br>120.00¢<br>0u payez en 4 x 31.2¢<br>0u payez en 10 x 13.2¢<br>0u payez en 10 x 12.2¢<br>0u payez en 10 x 12.2¢<br>0u payez en 10 x 12.2¢<br>0u payez en 10 x 12.2¢<br>0u payez en 10 x 12.2¢<br>0u payez en 10 x 12.2¢<br>0u payez en 10 x 12.2¢<br>0u payez en 10 x 12.2¢<br>0u payez en 10 x 12.2¢<br>10 x (à partir de 100¢)<br>x-vous payer ? * | ement en 4x ou 10x es<br>isorerie ni la gestion d<br>s, simple et rapide<br>e<br>223-2024 ×1<br>imple et rapide<br>i×1                                                                                                    | t DISCRET (et non<br>e votre Association)                                                                     |                |
| Votre commande                                                                                                    | Sous-total<br>120.00¢<br>120.00¢<br>0u payez en 4 x 31.2¢<br>ou payez en 10 x 12.6<br>PS: votre choix de pai<br>pénalisant pour la tré<br>Expédition en ligne, s<br>Des Remises & Réductions<br>120.00¢<br>10x (à partir de 100¢)<br>vous payer 7 *<br>PS: @ (*)<br>re à votre club). ATTENTIO                                                                               | iement en 4x ou 10x es<br>isorerie ni la gestion d<br>a, simple et rapide<br>re<br>223-2024 ×1<br>imple et rapide<br>(×1)<br>ON, VÉRIFIEZ AU PRÉALA                                                                       | t DISCRET (et non<br>e votre Association)                                                                     | 3              |
| Votre commande                                                                                                    | Sous-total                                                                                                    | ement en 4x ou 10x es<br>isorerie ni la gestion d<br>a, simple et rapide<br>re<br>1223-2024 ×1<br>imple et rapide<br>1 ×1<br>ON, VÉRIFIEZ AU PRÉAL<br>N, VÉRIFIEZ AU PRÉAL<br>N, VÉRIFIEZ AU PRÉALA<br>VÉRIFIEZ AU PRÉALA | at DISCRET (et non<br>e votre Association)<br>ABLE QUE VOTRE CLUI<br>BLE QUE VOTRE CLUB<br>BLE QUE VOTRE CLUB |                |
| Votre commande         Produit         Cotisation Senior saison 2023-2024         Sociation: AS Sergines         Prénom de l'adhrénet: aze         Prénom de l'adhrénet: aze         Prénom de l'adhrénet: aze         Prénom de l'adhrénet: aze         Prénom de l'adhrénet: aze         Prénom de l'adhrénet: aze         Prénom de l'adhrénet: aze         Prénom de l'adhrénet: aze         Prénom de l'adhrénet: aze         Prénom de l'adhrénet: aze         Prénom de l'adhrénet: aze         Prénom de l'adhrénet: aze         Prénom de l'adhrénet: aze         Predition: AS Sergines         Expédition: Enseignes partenaires         D'e CB en 1x, 4x (à partir de 500 out         En combien de mensualités souhaites         Réfigie: CE mode DE prélément         CEPTE CE MODE DE PAIEMENT         O Paiement en Espèces (à remetters         AccEPTE CE MODE DE PAIEMENT         Vos données personnelles seront utilités         Paiement en souste du site worte du site | Sous-total<br>120.00€<br>120.00€<br>120.00€<br>0u payez en 4 × 31.2€<br>ou payez en 10 × 12.6<br>PS: votre choix de pai pénalisant pour la tré<br>Expédition en ligne, s<br>Des Remises & Réductions<br>120.00€<br>10x (à partir de 100€)<br>vous payer 7 *<br>E é à votre club). ATTENTIO<br>Insées pour le traitement -<br>our d'autres raisons décents<br>126.000         | e<br>esorerie ni la gestion d<br>s, simple et rapide<br>re<br>223-2024 ×1<br>imple et rapide<br>×1<br>ON, VÉRIFIEZ AU PRÉALA<br>N, VÉRIFIEZ AU PRÉALA<br>N, VÉRIFIEZ AU PRÉALA                                            | It DISCRET (et non<br>e votre Association)<br>ABLE QUE VOTRE CLUB<br>BLE QUE VOTRE CLUB<br>BLE QUE VOTRE CLUB | 3              |

NE

contact@sportyneo.com 29 Chemin de Villeneuve 69130 Ecully Inscrire votre club PAYER MON SPORT Accéder aux remises Suivez SPORTYNEO f @ in CONNEXION

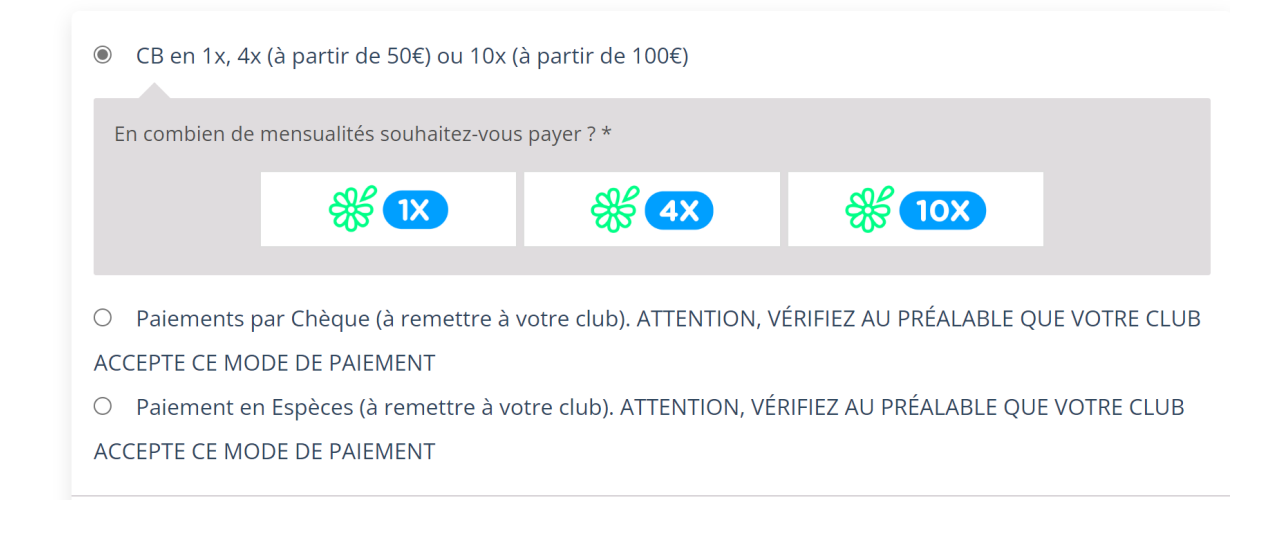

## 10/ commandez